## 「基礎訓練數位學習課程」學習步驟

※若無法選課,登入後顯示「身分不符」,

請電洽國家文官學院 02-2653-1653, eservice@nacs.gov.tw

## 步驟一: 登入「e 等公務園+學習平臺」

- ▶ 請至「e等公務園+學習平臺」(<u>https://elearn.hrd.gov.tw/</u>)使用「我的 E 政府」或「ECPA 人事服務網」帳號登入。
- ▶ 若無「我的 E 政府」或「ECPA 人事服務網」帳號,請申請「我的 E 政府」後再登入。
- ▶ 會員申請流程請參考「我的 E 政府」會員申請步驟辦理。

## 步驟二:報名課程

▶登入後請至「文官 e 學苑」加盟專區

三等考試錄取人員請選擇「109年地方特考基礎訓練組裝課程(三等)」 https://elearn.hrd.gov.tw/info/10023062

四五等或初考考試錄取人員請選擇「109年地方特考基礎訓練組裝課程 (四五等及110年初考)」

https://elearn.hrd.gov.tw/info/10023061

- ▶ 點選「整批選課」即可完成報名。
- 步驟三:開始上課
  - ▶ 完成報名後至「個人專區」→「我的課程」→「組裝課程」,選擇「109 年地方特考基礎訓練組裝課程(三等)」或「109年地方特考基礎訓練 組裝課程(四五等及110年初考)」,至「課程資訊」依指定課程名稱按 「上課去」,即可進入學習環境。(選讀課程須達到規定時間,並完成測 驗、填寫問卷方能取得學習時數)
- 查詢學習履歷
  - ▶ 請至「個人專區」功能之「學習記錄」查詢,瞭解課程完成狀態。

數位課程名稱

| 編號 | 「e 等公務園+學習平臺」 課程名稱/代碼  | 說明          |
|----|------------------------|-------------|
| 1  | 公務實用英語(基礎篇) (核發3小時)    | 必修          |
|    | 主題一:我國國情介紹-臺灣特色篇       |             |
|    | 主題二:政府體制介紹             |             |
|    | 主題三:機關及職務介紹            |             |
| 2  | CEDAW 施行法-實質平等、直接與間接歧視 | 必修          |
|    | (核發2小時)                |             |
| 3  | 邁向智慧國家(核發1小時)          | 必修          |
| 4  | 我國能源政策(核發1小時)          | 必修          |
| 5  | 環境變遷之挑戰與因應(核發2小時)      | 必修          |
| 6  | 公務禮儀(核發2小時)            | 選修          |
|    |                        | (三、四、五等及初考) |
| 7  | 專題研討實務-政策分析工具-公務人員考試錄取 | 選修          |
|    | 人員基礎訓練適用(核發1小時)        | (三、四、五等及初考) |
| 8  | 簡報製作實務(核發2小時)          | 選修          |
|    |                        | (四五等及初考)    |

※「e 等公務園+學習平臺」操作請參考該網站「常見問題」,如仍有疑問,請利用 email: e-learning@hrd.gov.tw 或於上班時間電話洽詢 02-6608-0898。

## 「我的E政府」會員申請步驟

- 進入我的 E 政府入口網 (<u>https://www.gov.tw/</u>), 點選最下方「GSP 會員中心」
  >「加入會員」。
- 2. 「加入會員」可選擇:
  - (1) 「申請一般會員」:初任公務人員請申請【一般會員】。
  - (2) 「申請公務帳號」:已是公務人員者,申請公務帳號。
- 填寫「會員註冊頁」資料(「\*」號為必填欄位、身分證必填)。

※申請【一般會員】者請勾選【我願意提供更多個人資料以得到更多電子化 政府個人化服務】填寫身分證

- 「申請公務帳號」:帳號啟動並登入完成後,請點擊信件中申請公務帳號之連 結做申請。
- 6. 其他說明請參考「我的 E 政府常見問題」: https://www.gsp.gov.tw/egov/faq/FAQ.html

※「我的 E 政府」會員申請請參考網站「常見問題」,如仍有疑問,請利用 email: egov@service.gov.tw 或於上班時間電話洽詢 02-2192-7111。